## Настройка PPPoE-соединения для Windows 8

Аппаратные и программные средства постоянно совершенствуются, так 26 октября 2012 года вышла операционная система Windows 8, и самые смелые пользователи уже установили её на свои компьютеры.

Из нововведений предлагаемых Microsoft в новой ОС, можно выделить:

- встроенную антивирусную защиту;

- настройки семейной безопасности и процедуру восстановления/переустановки системы без потери личных данных;

- В Windows 8 появилась возможность использования аккаунта <u>Live ID</u>, который позволит соединить в себя другие продукты от компании: <u>Hotmail</u>, <u>Xbox Live</u>, <u>.NET Messenger Servic</u>e и прочие, а также доступ в <u>Maraзин приложений Windows</u>.

В целом, новая система имеет ряд преимуществ перед своей предшественницей — <u>Windows 7</u>, однако мы предостерегли бы неискушённых пользователей от немедленного апгрейда: новый интерфейс оптимизирован под сенсорные дисплеи и может показаться неудобным пользователям с клавиатурой и мышью. Для тех, кто решится на обновление своей текущей системы, мы подготовили небольшую инструкцию по настройке *PPPoE-соединения в Windows 8*:

1. Для начала откройте *Меню Управления*. Для этого:

А) если Вы используете мышь: переместите курсор в правый верхний угол и проведите его вниз

или

Б) если Вы используете сенсорный экран: прикоснитесь к правой части экрана и проведите в центр

В появившемся меню выберите пункт «Параметры»

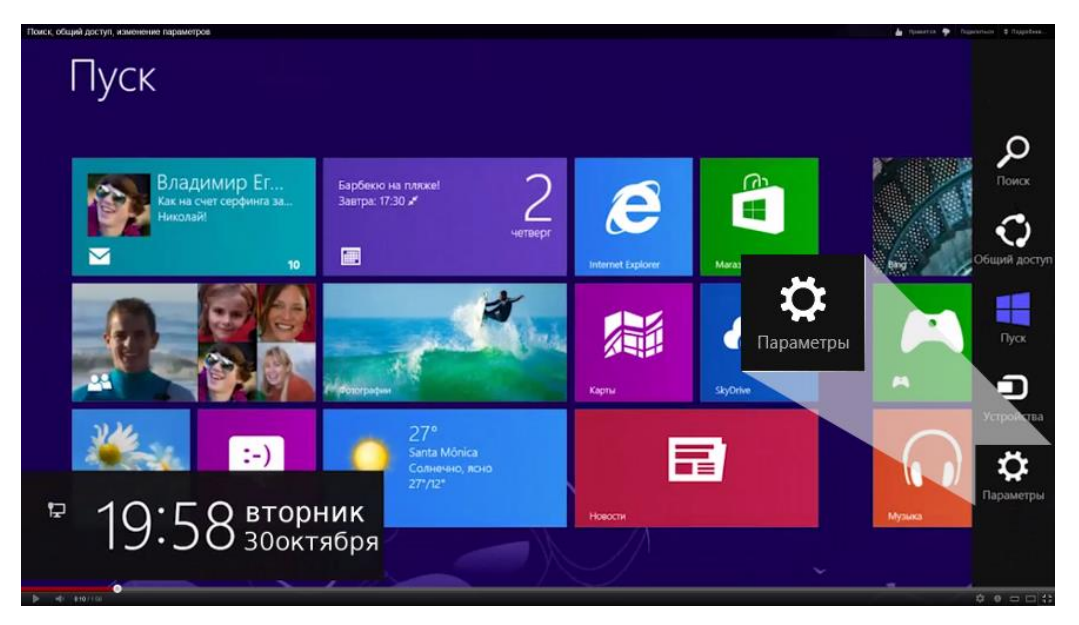

2. В следующем меню кликните на пункт «Панель управления»

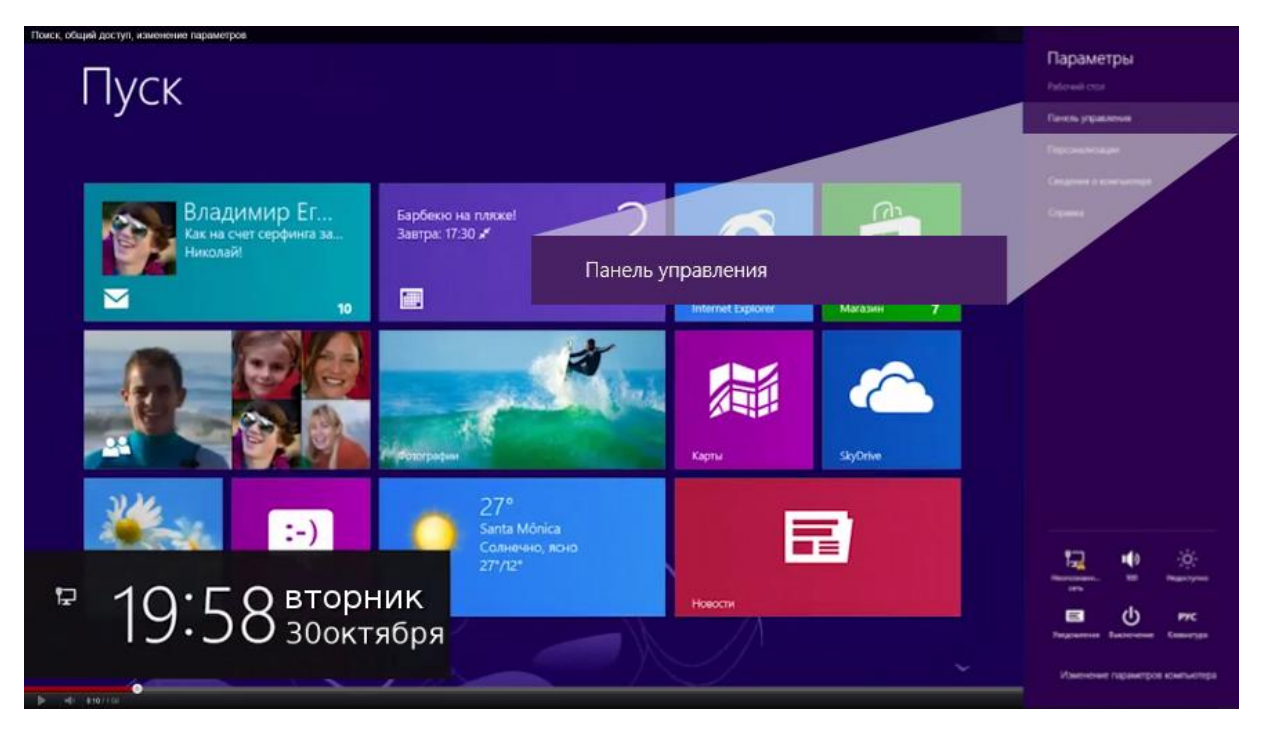

3. На Панели управления вам следует найти раздел «Сеть и интернет» и выбрать «Подключение к интернету»

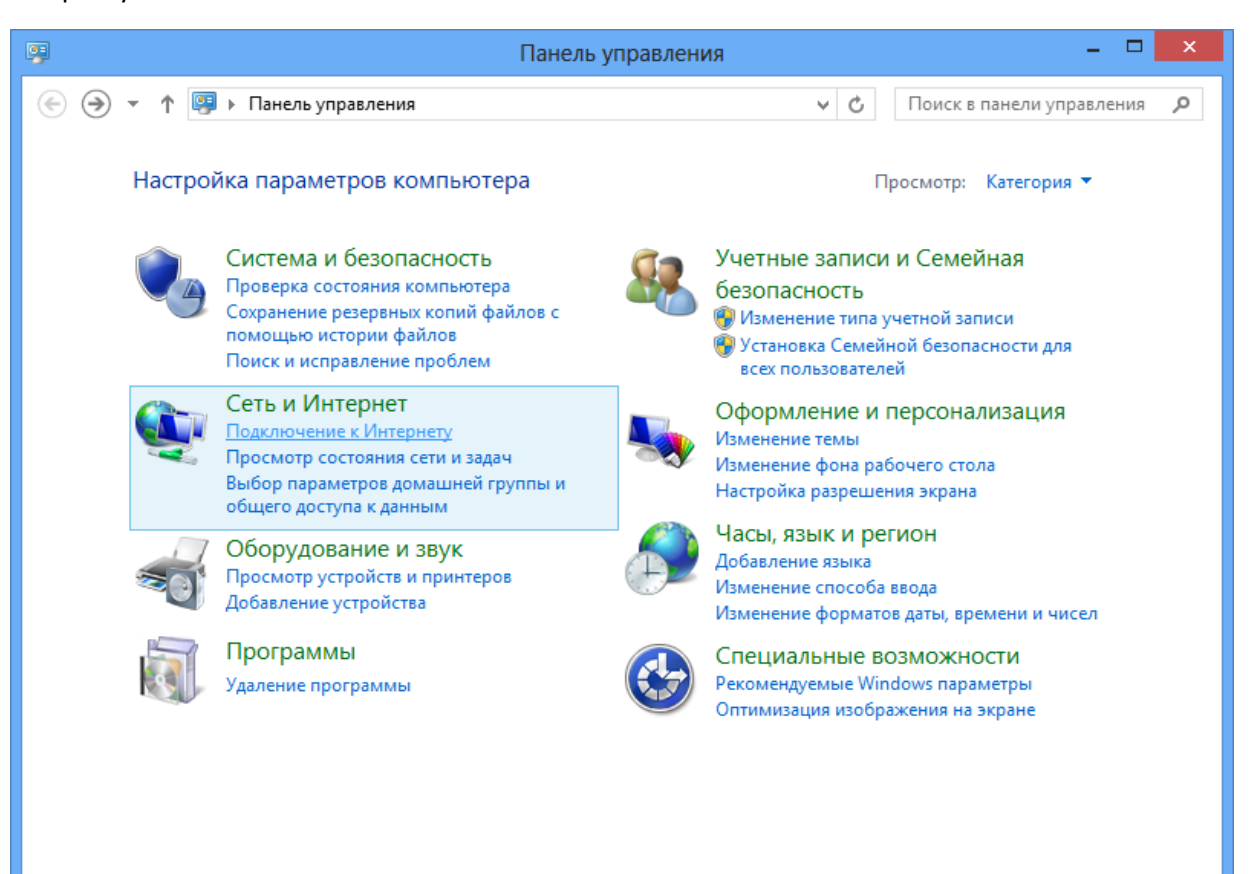

## 4. Далее, среди типов сое

| 👄 🤹 Полключение к Интернету                                                                |
|--------------------------------------------------------------------------------------------|
|                                                                                            |
|                                                                                            |
| Как вы хотите выполнить подключение?                                                       |
|                                                                                            |
|                                                                                            |
|                                                                                            |
| <ul> <li>Подключение через DSL или кабель, требующее ввода имени пользователя и</li> </ul> |
| пароля.                                                                                    |
|                                                                                            |
|                                                                                            |
|                                                                                            |
|                                                                                            |
|                                                                                            |
|                                                                                            |
|                                                                                            |
|                                                                                            |
| □ <b>n</b> v                                                                               |
| Показать варианты подключении, которые не настроены для использования                      |
|                                                                                            |
|                                                                                            |
|                                                                                            |
| UIMERa                                                                                     |
|                                                                                            |

динения вам необходимо выбрать «Высокоскоростное (с РРРоЕ)»

5. Система запросит ваш учётные данные\*:

## <u>Логин</u>

## <u>Пароль</u>

\*Учётные данные Вы можете найти в договоре.

<u>«Имя подключения»</u> можете выставить произвольное. После того как всё введено, нажимайте кнопку <u>«Подключить»</u>

|                                                                                                    | X                                  |  |  |  |
|----------------------------------------------------------------------------------------------------|------------------------------------|--|--|--|
| 📀 🚸 Подключение к И                                                                                                    | нтернету                           |  |  |  |
|                                                                                                    |                                    |  |  |  |
| Введите информацию, полученную от поставщика услуг Интернета                                                                                                    |                                    |  |  |  |
| <u>И</u> мя пользователя:                                                                                                    | [Имя от поставщика услуг]          |  |  |  |
| <u>П</u> ароль:                                                                                                    | [Пароль от поставщика услуг]       |  |  |  |
|                                                                                                    | Отобра <u>ж</u> ать вводимые знаки |  |  |  |
|                                                                                                    | <u>Запомнить этот пароль</u>       |  |  |  |
| Им <u>я</u> подключения:                                                                                                    | Высокоскоростное подключение       |  |  |  |
| Разрешить использовать это подключение другим пользователям<br>Этот параметр позволяет любому пользователю, имеющему доступ к этому компьютеру,<br>использовать это подключение.           Нет поставщика услуг Интернета (ISP) |                                    |  |  |  |
|                                                                                                    |                                    |  |  |  |
|                                                                                                    | Подкл <u>ю</u> чить Отмена         |  |  |  |

6. Если всё введено верно, то через несколько секунд проверки подключения вы сможете выйти в интернет!

| -                                                                                                    | . 🗆  | ×  |
|----------------------------------------------------------------------------------------------------|------|----|
| 📀 🤹 Подключение к Интернету                                                                                                    |      |    |
| Проверка подключения к Интернету                                                                                                    |      |    |
| in (in the second second |      |    |
|                                                                                                    |      |    |
|                                                                                                    |      |    |
|                                                                                                    |      |    |
| Пропустить                                                                                                    | Отме | на |